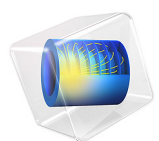

# Action on Structures Exposed to Fire — Heating Process

This model is licensed under the COMSOL Software License Agreement 5.6. All trademarks are the property of their respective owners. See www.comsol.com/trademarks.

# Introduction

This is the second verification example from Ref. 1 which is part of the European Standard EN-1991-1-2:2010-12, Eurocode 1: Actions on structures - Part 1-2: General actions - Actions on structures exposed to fire. It describes a heating process using a temperature dependent thermal conductivity. Verify that the numerical results obtained with COMSOL Multiphysics are within the validity ranges specified in the norm.

# Model Definition

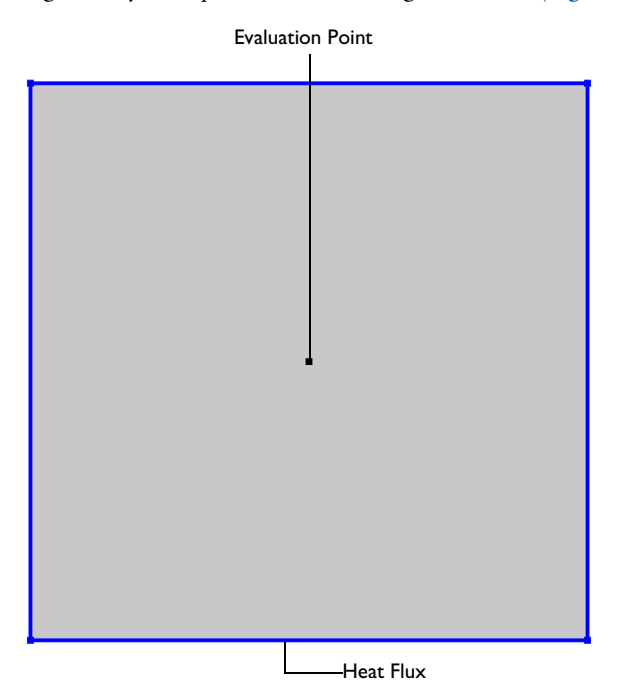

The modeled geometry is a square with a side length of 0.2 m (Figure 1).

Figure 1: Model geometry and set-up

The initial temperature is 0°C. A heat flux condition is applied to all boundaries according to

$$q_0 = h(T_{\text{ext}} - T)$$

with the heat transfer coefficient  $h = 10 \text{ W/(m}^2 \cdot \text{K})$  and  $T_{\text{ext}} = 1000^{\circ}\text{C}$ . In addition, flux due to radiation is considered:

$$q_r = \varepsilon \sigma (T_{\text{ext}}^4 - T^4)$$

The surface emissivity  $\epsilon$  is 0.8 and  $\sigma$  is the Stefan-Boltzmann constant.

The material properties are listed below (Table 1).

| TABLE T. TIATERIAL TROTERTIES | TABLE | I: | MATERIAL | PROPERTIES |
|-------------------------------|-------|----|----------|------------|
|-------------------------------|-------|----|----------|------------|

| Property      | Name  | Value                  |
|---------------|-------|------------------------|
| Density       | ρ     | 2400 kg/m <sup>3</sup> |
| Heat Capacity | $C_p$ | 1000 J/(kg·K)          |

The thermal conductivity is a linear function of the temperature (Figure 2).

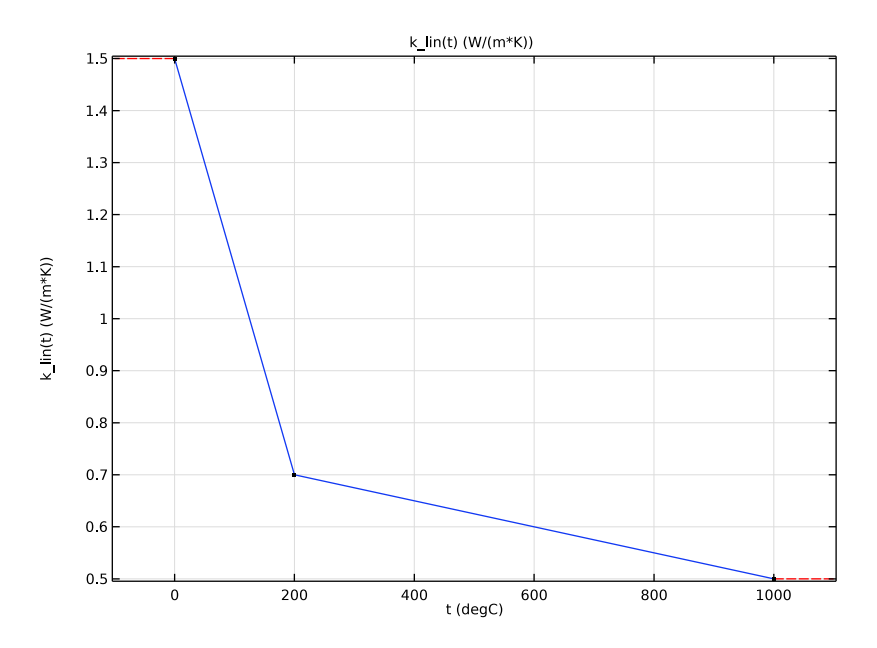

Figure 2: Thermal conductivity function

# Results and Discussion

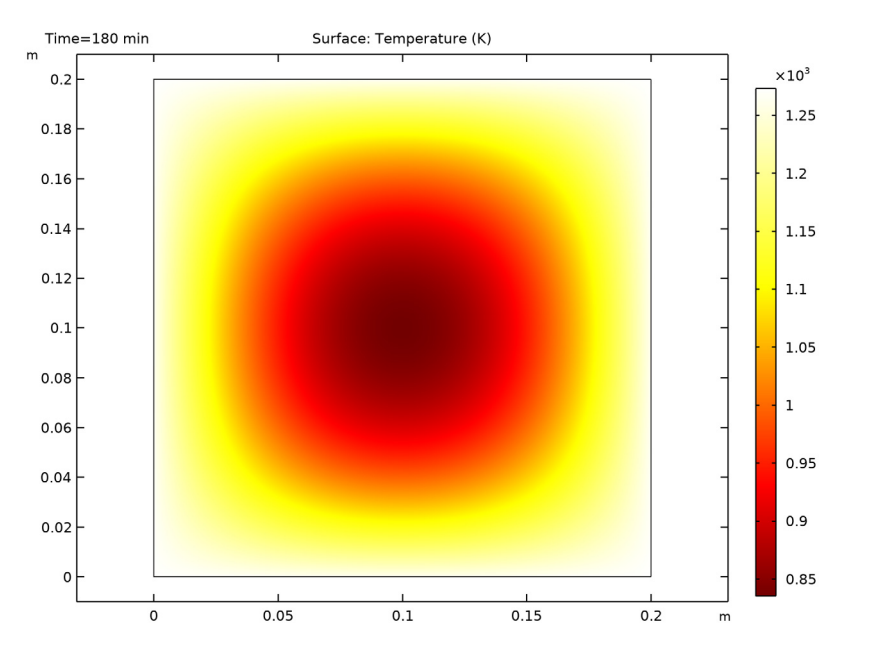

The temperature distribution after 180 min is shown in Figure 3.

Figure 3: Temperature distribution after 180 min.

The reference and computed temperatures are compared in Figure 4. The numerical values match the norm values very well.

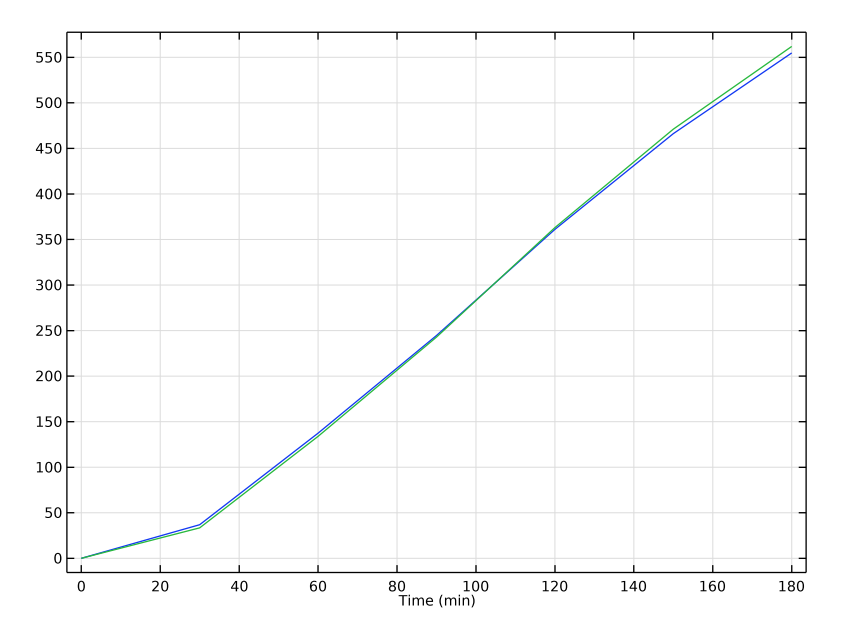

Figure 4: Reference (blue) and calculated temperature (green).

TABLE 2: RESULTS.

The exact values, and the absolute and relative errors for each time are listed in Table 2.

| Time (min) | Reference<br>temperature(°C) | Calculated<br>temperature(°C) | Absolute<br>error | Relative<br>error |
|------------|------------------------------|-------------------------------|-------------------|-------------------|
| 30         | 36.9                         | 33.4                          | 3.5               | 9.4               |
| 60         | 137.4                        | 133.9                         | 3.5               | 2.5               |
| 90         | 244.6                        | 242.9                         | 1.7               | 0.7               |
| 120        | 361.1                        | 363.0                         | 1.9               | 0.5               |
| 150        | 466.2                        | 471.1                         | 4.9               | 1.1               |
| 180        | 554.8                        | 562.0                         | 7.2               | 1.3               |

To fulfill the norm, the maximum deviation from the reference values must not exceed 5 K for  $t \le 60$  min and 3% for t > 60 min.

Reference

1. DIN EN 1991-1-2/NA, National Annex - Nationally determined parameters -Eurocode 1: Actions on structures - Part 1-2: General actions - Actions on structures exposed to fire

**Application Library path:** Heat\_Transfer\_Module/Verification\_Examples/ fire\_effects\_heating

# Modeling Instructions

From the File menu, choose New.

#### NEW

In the New window, click 🙅 Model Wizard.

#### MODEL WIZARD

- I In the Model Wizard window, click **2D**.
- 2 In the Select Physics tree, select Heat Transfer>Heat Transfer in Solids (ht).
- 3 Click Add.
- 4 Click 🔿 Study.
- 5 In the Select Study tree, select General Studies>Time Dependent.
- 6 Click 🗹 Done.

#### GEOMETRY I

Start with creating an interpolation function for the norm values. It will be used later for comparison with the numerical results.

#### GLOBAL DEFINITIONS

Reference temperature

- I In the Home toolbar, click f(x) Functions and choose Global>Interpolation.
- 2 In the Settings window for Interpolation, locate the Definition section.
- 3 From the Data source list, choose File.
- 4 Click Browse.

- 5 Browse to the model's Application Libraries folder and double-click the file fire\_effects\_heating\_Tref.txt.
- 6 Click Import.
- 7 In the Label text field, type Reference temperature.
- 8 Locate the Definition section. In the Function name text field, type Tref.
- 9 Locate the Units section. In the Arguments text field, type min.

**IO** In the **Function** text field, type degC.

Create another interpolation function for the thermal conductivity.

Thermal conductivity

- I In the Home toolbar, click f(X) Functions and choose Global>Interpolation.
- **2** In the **Settings** window for **Interpolation**, type Thermal conductivity in the **Label** text field.
- **3** Locate the **Definition** section. In the **Function name** text field, type k\_lin.
- **4** In the table, enter the following settings:

| t    | f(t) |
|------|------|
| 0    | 1.5  |
| 200  | 0.7  |
| 1000 | 0.5  |

- 5 Locate the Units section. In the Arguments text field, type degC.
- **6** In the **Function** text field, type W/(m\*K).
- 7 Click 💽 Plot.

## GEOMETRY I

Square 1 (sq1)

- I In the **Geometry** toolbar, click Square.
- 2 In the Settings window for Square, locate the Size section.
- 3 In the Side length text field, type 0.2.

Point I (ptl)

- I In the **Geometry** toolbar, click **Point**.
- 2 In the Settings window for Point, locate the Point section.
- **3** In the **x** text field, type **0.1**.

4 In the y text field, type .1.

### MATERIALS

Material I (mat1)

- I In the Model Builder window, under Component I (compl) right-click Materials and choose Blank Material.
- 2 In the Settings window for Material, locate the Material Contents section.
- **3** In the table, enter the following settings:

| Property                           | Variable                        | Value    | Unit     | Property<br>group |
|------------------------------------|---------------------------------|----------|----------|-------------------|
| Thermal conductivity               | k_iso ; kii =<br>k_iso, kij = 0 | k_lin(T) | W/(m·K)  | Basic             |
| Density                            | rho                             | 2400     | kg/m³    | Basic             |
| Heat capacity at constant pressure | Ср                              | 1000     | J/(kg·K) | Basic             |

Note, that for the thermal conductivity, you use the interpolation function defined before with the expression  $k_lin(T)$ .

## DEFINITIONS

Ambient Properties 1 (ampr1)

- I In the Physics toolbar, click **=** Shared Properties and choose Ambient Properties.
- 2 In the Settings window for Ambient Properties, locate the Ambient Conditions section.
- 3 In the  $T_{\text{amb}}$  text field, type 1000[degC].

## HEAT TRANSFER IN SOLIDS (HT)

Initial Values 1

- I In the Model Builder window, under Component I (compl)>Heat Transfer in Solids (ht) click Initial Values I.
- 2 In the Settings window for Initial Values, locate the Initial Values section.
- **3** In the *T* text field, type Tref(0).

#### Heat Flux 1

- I In the Physics toolbar, click Boundaries and choose Heat Flux.
- 2 In the Settings window for Heat Flux, locate the Boundary Selection section.

- 3 From the Selection list, choose All boundaries.
- 4 Locate the Heat Flux section. Click the Convective heat flux button.
- **5** In the h text field, type 10.
- **6** From the  $T_{\text{ext}}$  list, choose **Ambient temperature (amprl)**.

Surface-to-Ambient Radiation 1

- I In the Physics toolbar, click Boundaries and choose Surface-to-Ambient Radiation.
- 2 In the Settings window for Surface-to-Ambient Radiation, locate the Boundary Selection section.
- 3 From the Selection list, choose All boundaries.
- 4 Locate the Surface-to-Ambient Radiation section. From the  $T_{\rm amb}$  list, choose Ambient temperature (amprl).
- **5** From the  $\varepsilon$  list, choose **User defined**. In the associated text field, type **0.8**.

#### STUDY I

- Step 1: Time Dependent
- I In the Model Builder window, under Study I click Step I: Time Dependent.
- 2 In the Settings window for Time Dependent, locate the Study Settings section.
- 3 From the Time unit list, choose min.
- 4 In the **Output times** text field, type 0 30 60 90 120 150 180.
- **5** In the **Home** toolbar, click **= Compute**.

#### RESULTS

Reference temperature

- I In the Results toolbar, click (8.5) Global Evaluation.
- 2 In the Settings window for Global Evaluation, locate the Expressions section.
- 3 In the table, enter the following settings:

| Expression | Unit | Description           |
|------------|------|-----------------------|
| Tref(t)    | degC | Reference temperature |

- 4 In the Label text field, type Reference temperature.
- 5 Click **= Evaluate**.

#### Temperature

I In the **Results** toolbar, click <sup>8.85</sup><sub>e-12</sub> **Point Evaluation**.

- **2** Select Point 3 only.
- 3 In the Settings window for Point Evaluation, locate the Expressions section.
- **4** In the table, enter the following settings:

| Expression | Unit | Description |
|------------|------|-------------|
| т          | degC | Temperature |

5 In the Label text field, type Temperature.

Instead of creating a new table, evaluate the results in the same table as before.

- 6 Right-click on the Point Evaluation: Temperature node.
- 7 Go to Evaluate and click Table I Global Evaluation: Reference temperature (Tref(t)).

### TABLE

- I Go to the Table window.
- 2 Click Table Graph in the window toolbar.

#### RESULTS

Temperature

- I In the Model Builder window, under Results click ID Plot Group 3.
- 2 In the Settings window for ID Plot Group, type Temperature in the Label text field.

Compare with Figure 4.

Finally, evaluate the absolute and relative errors.

Absolute and relative error

- I In the **Results** toolbar, click <sup>8.85</sup><sub>e-12</sub> **Point Evaluation**.
- 2 In the Settings window for Point Evaluation, locate the Data section.
- **3** From the **Time selection** list, choose **Manual**.
- 4 In the Time indices (1-7) text field, type 2 3 4 5 6 7.
- **5** Select Point 3 only.
- 6 In the Label text field, type Absolute and relative error.
- 7 Locate the **Expressions** section. In the table, enter the following settings:

| Expression                         | Unit     | Description    |
|------------------------------------|----------|----------------|
| abs(T-Tref(t))                     | К        | Absolute error |
| abs(T-Tref(t))/(Tref(t)-273.15[K]) | 90<br>10 | Relative error |

# 8 Click **=** Evaluate.

# TABLE

I Go to the **Table** window.

The absolute and relative errors are within the allowed range. Compare with Table 2.